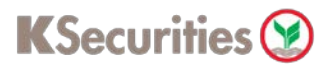

## **Apply U.S. Tax Relief at Source**

## Via Application K-Cyber Trade

1.Login to K-Cyber Trade.

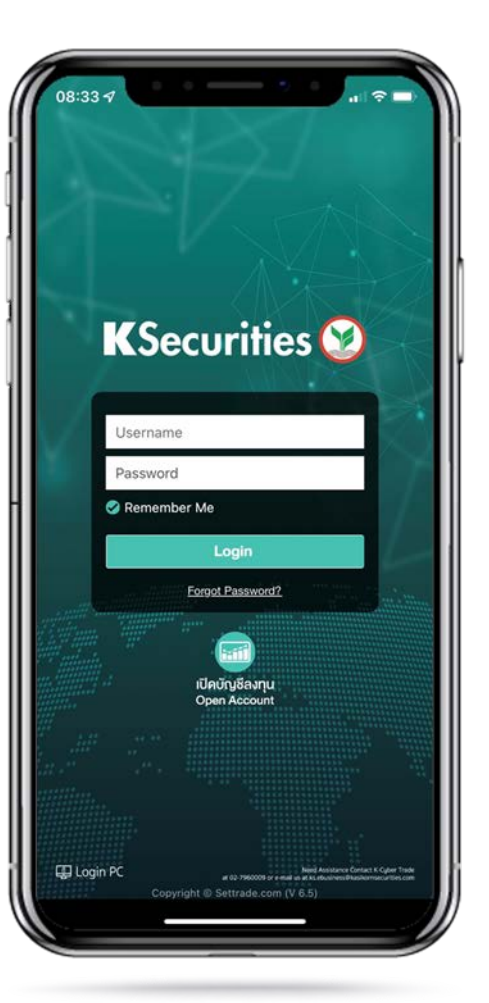

2.Click "My Service" and select "Apply U.S. Tax Relief at Source".

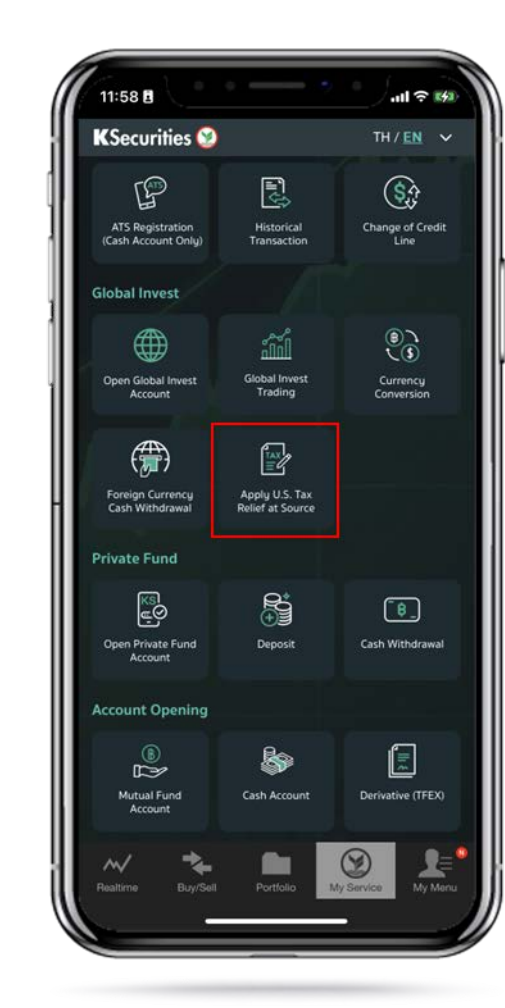

M

3.Select Country of Tax Residence, enter permanent residence address and select mailing address. Then, click "Submit".

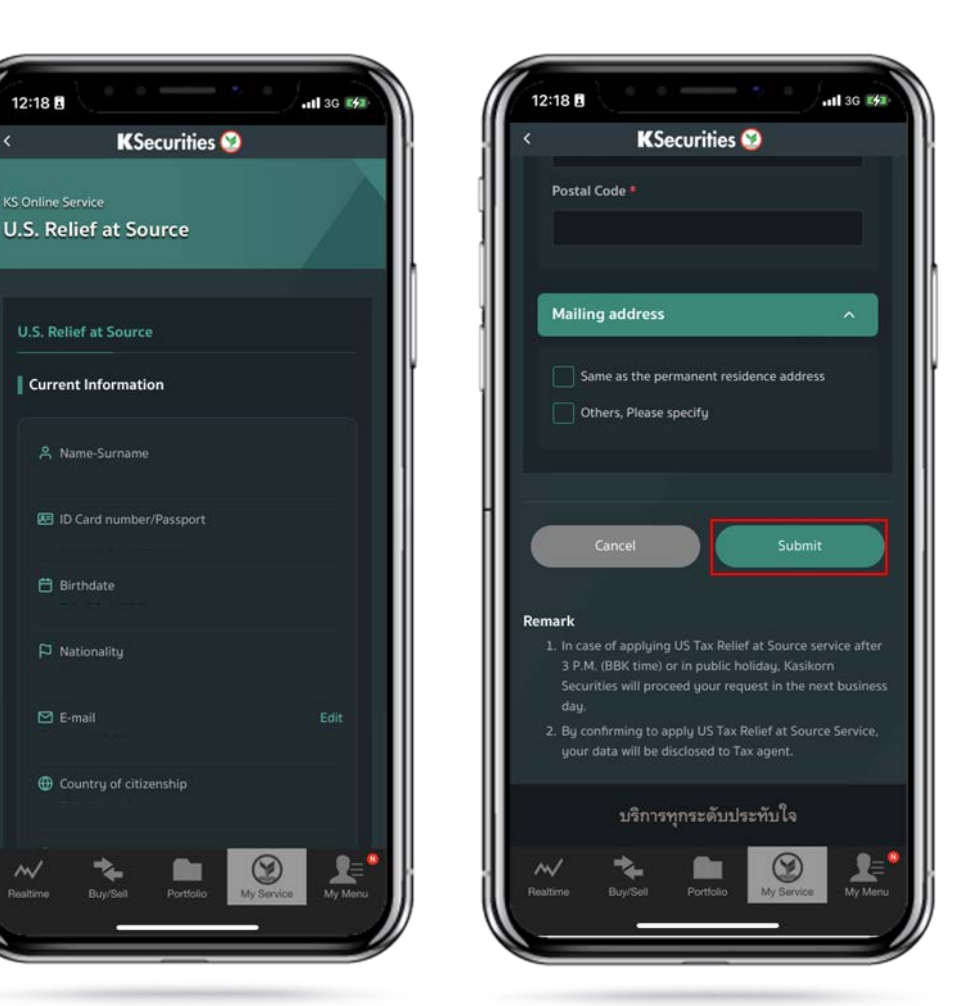

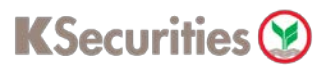

## Apply U.S. Tax Relief at Source

## Via Application K-Cyber Trade

4.Read and accept the Certification and Terms and Conditions.

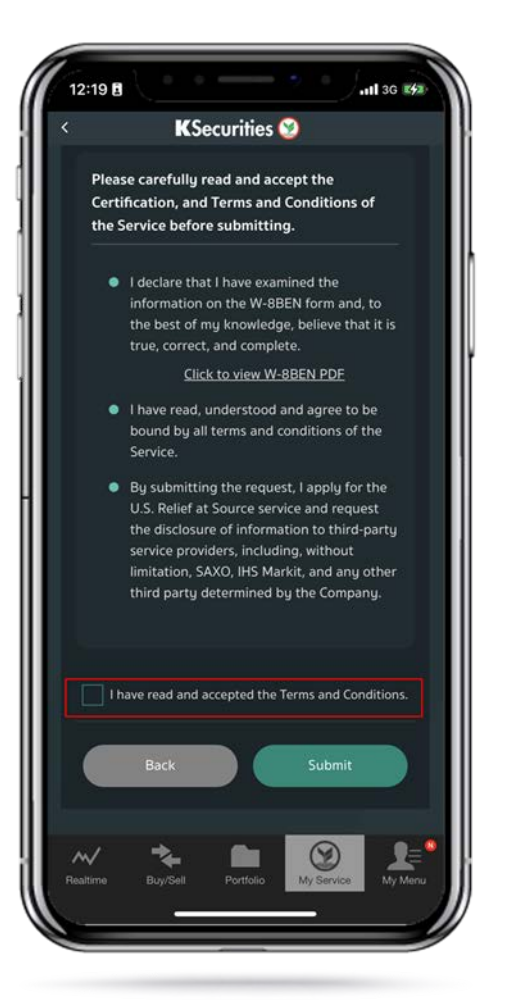

5.Scroll down and read Terms and Conditions Then, Click "Submit".

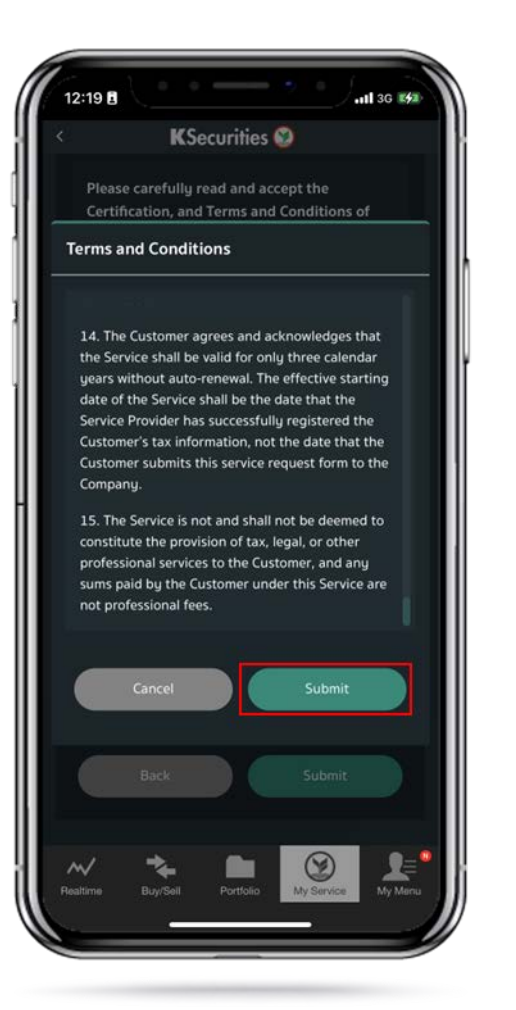

6.The Transaction Confirmation will be displayed.

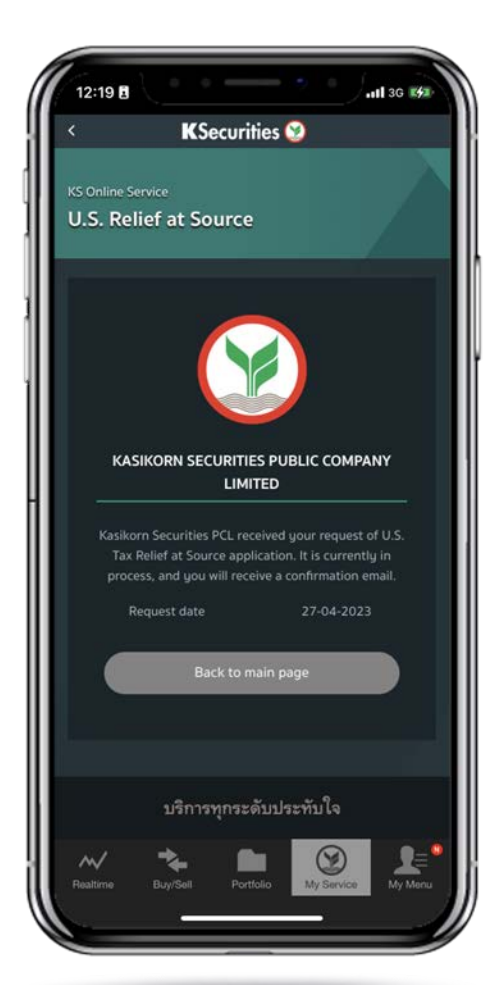

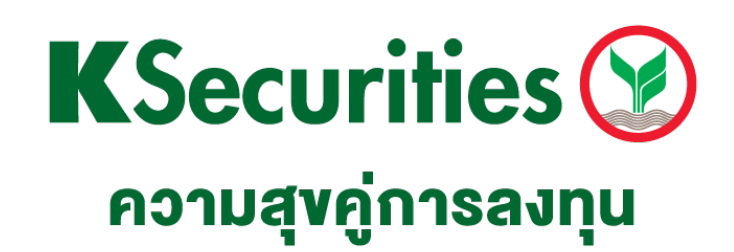

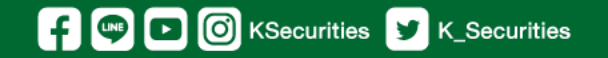

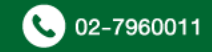